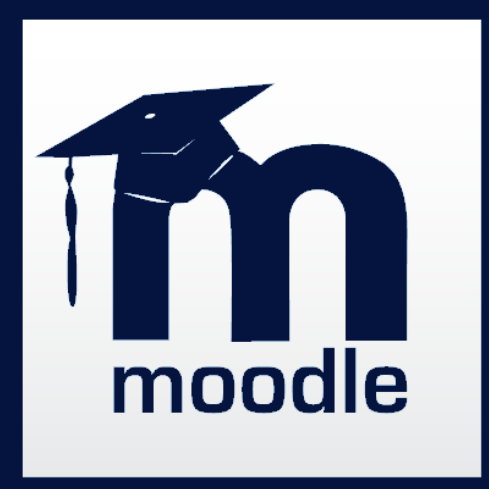

#### Moodle 3.1

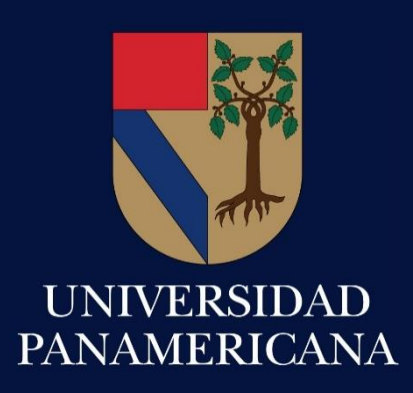

Consejos prácticos para profesores DIP 2017

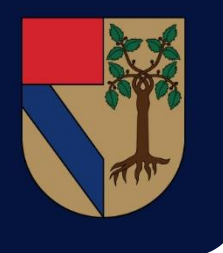

## Moodle 3.1 UP

Nuestro LMS Institucional Moodle está por evolucionar a una nueva versión.

Este cambio le brinda mayor presencia y funcionalidad en el uso y manejo en beneficio de nuestros los profesores y alumnos.

Se incorpora una mejora en el diseño visual así como en la funcionalidad, además de la integración con la movilidad hoy requerida.

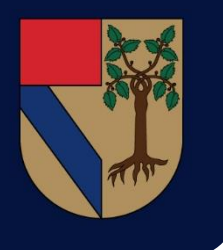

## Moodle 3.1 UP

Se han generado, rediseñado e implementado nuevas características que hacen de esta una plataforma amigable y orientada a la movilidad.

- App para smartphones y tablets en Android y IOS
- Theme responsive o adapable

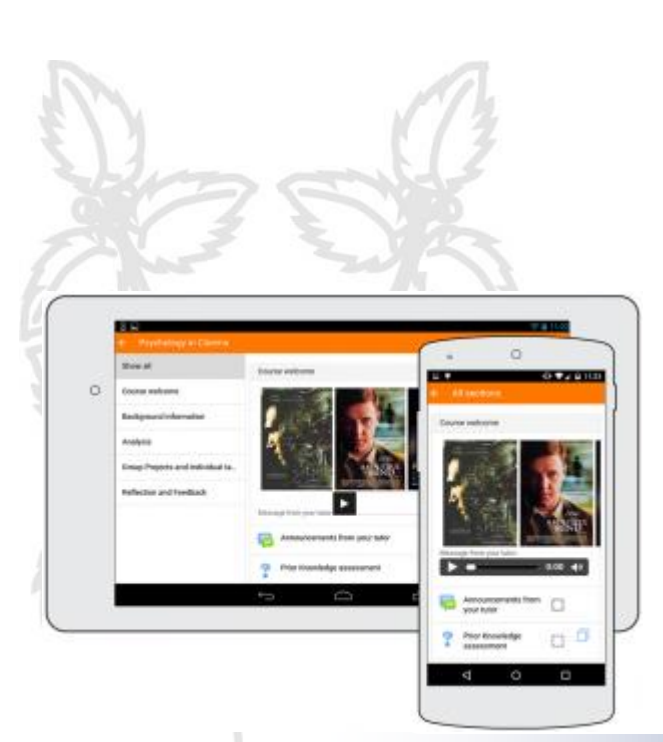

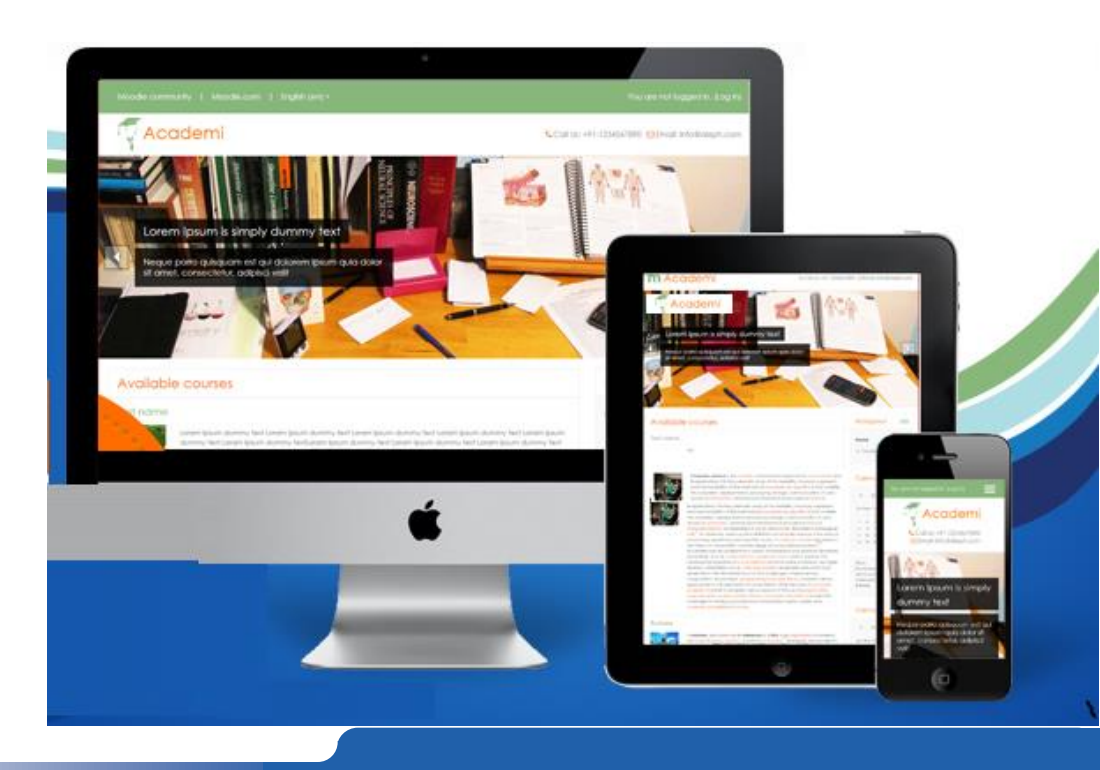

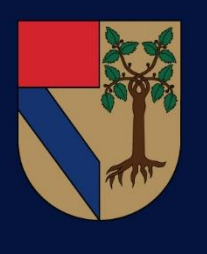

#### Moodle 3.1 UP

#### 57 aprende-moodle Sobre la UP + Estudia en la UP + Vive UP + Español (México) (es mx) +

#### Usted no ha ingresado. (Ingresar)

#### Bienvenidos al Sitio de Aprende de la UP

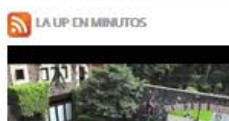

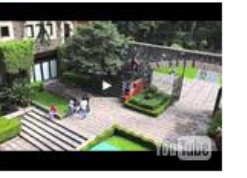

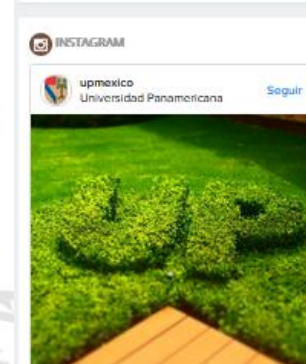

9 60 Me gusta 0 comentarios ¿Sablan que más del 60% del agua que consume la UP es tratada o de captación pluvial? #MIUP #UPVerde 0) 7 DE JULIO DE 2014

III

#### AVISOS RECIENTES

\*

| Ingeniería UP coloca bandera en escenarios nacionales<br>e internacionales. |  |
|-----------------------------------------------------------------------------|--|
| 20 oct, 09:37 Admin Usuariu                                                 |  |
| SEMINARIO                                                                   |  |
| 5 may, 09.56 Admin Usuario                                                  |  |
| Tópicos/Temas antiguos                                                      |  |

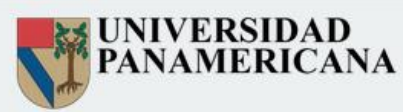

#### Noticias

Ingeniería UP coloca bandera en escenarios nacionales e internacionales. de Admin Datariei - martes, 20 de octuiter de 2075, 00-32

#### Ingeniería UP coloca bandera en escenarios nacionales e internacionales.

La vinculación teórico práctica y el desempeño en un ambiente real marcan, sin duda, una diferencia notable en la formación universitaria de cualquier estudiante. En el caso de la Facultad de Ingeniería del Campus México, se apoya a los alumnos con asesoría y material para que participen en competencias nacionales e internacionales que pongan a prueba sus habilidades y conocimientos ...

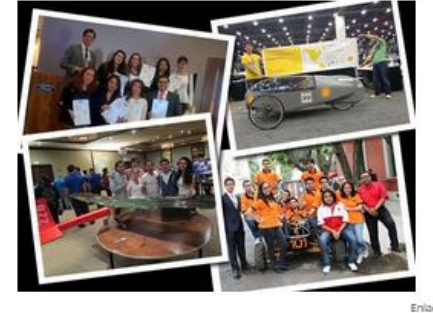

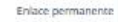

SEMINARIO in dir Admin Usuario - martes, 5 de mayo de 2015, 00.56

SEMINARIO: DISEÑO, CONSTRUCCIÓN Y LANZAMIENTO DE NANO-SATÉLITES CUBESATS

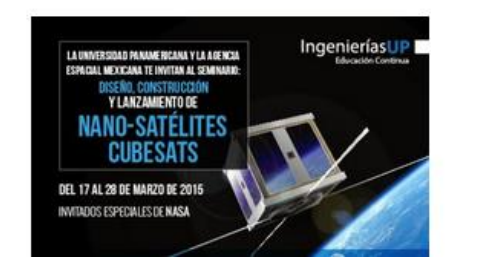

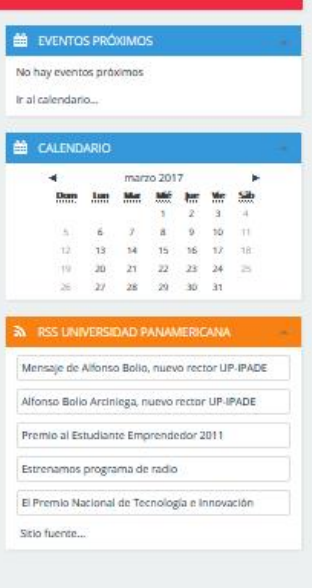

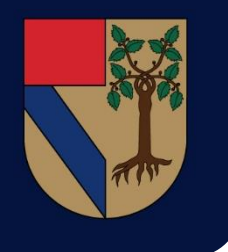

# **Pantalla Principal**

Por mencionar alguno de los cambios sobresalientes, en la pantalla principal se tiene un menú desplegable a un lado de nuestro nombre de usuario, que cuenta con las siguientes opciones:

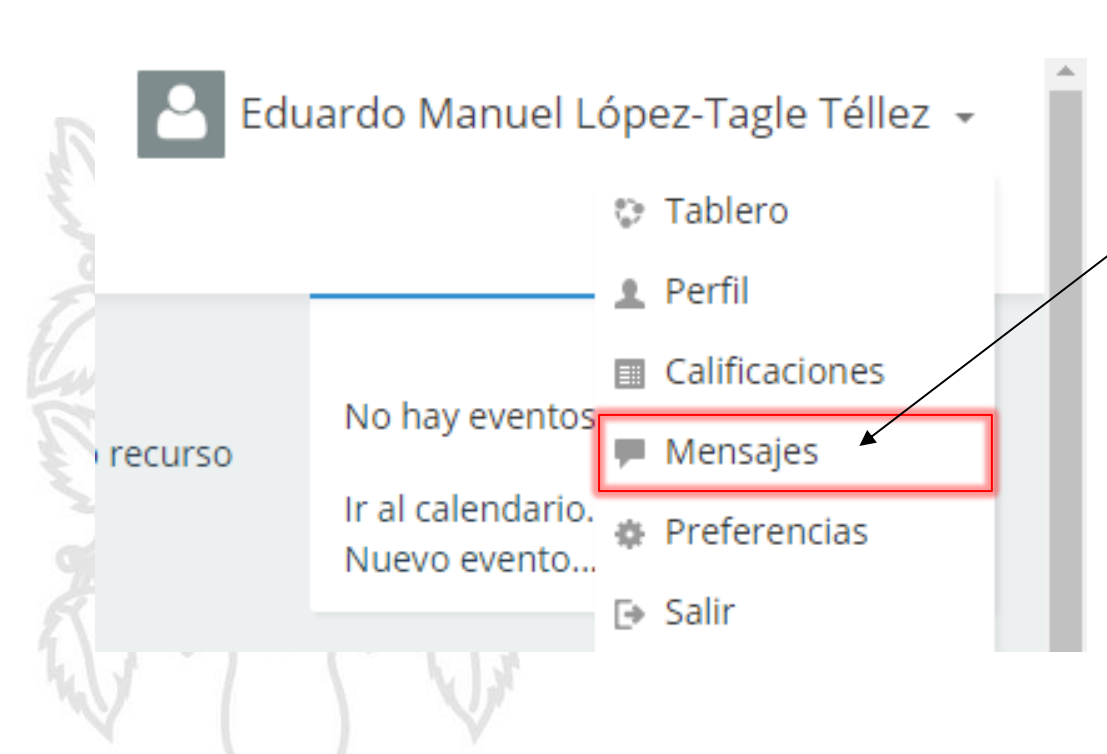

Es más fácil acceder a los mensajes. Ahí se mostrará un icono de una campana en rojo con el número de mensajes que tengamos sin leer, así como el historial de los mismos.

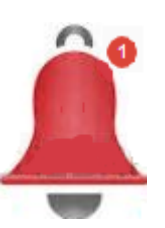

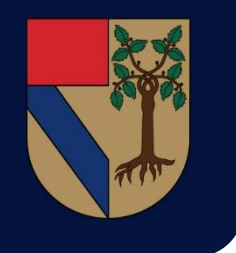

#### **Editor Atto**

Ahora los profesores podrán utilizar en toda la plataforma el editor de textos llamado Atto, que nos permite tener una mayor gama de opciones y compatibilidad con los ambientes web.

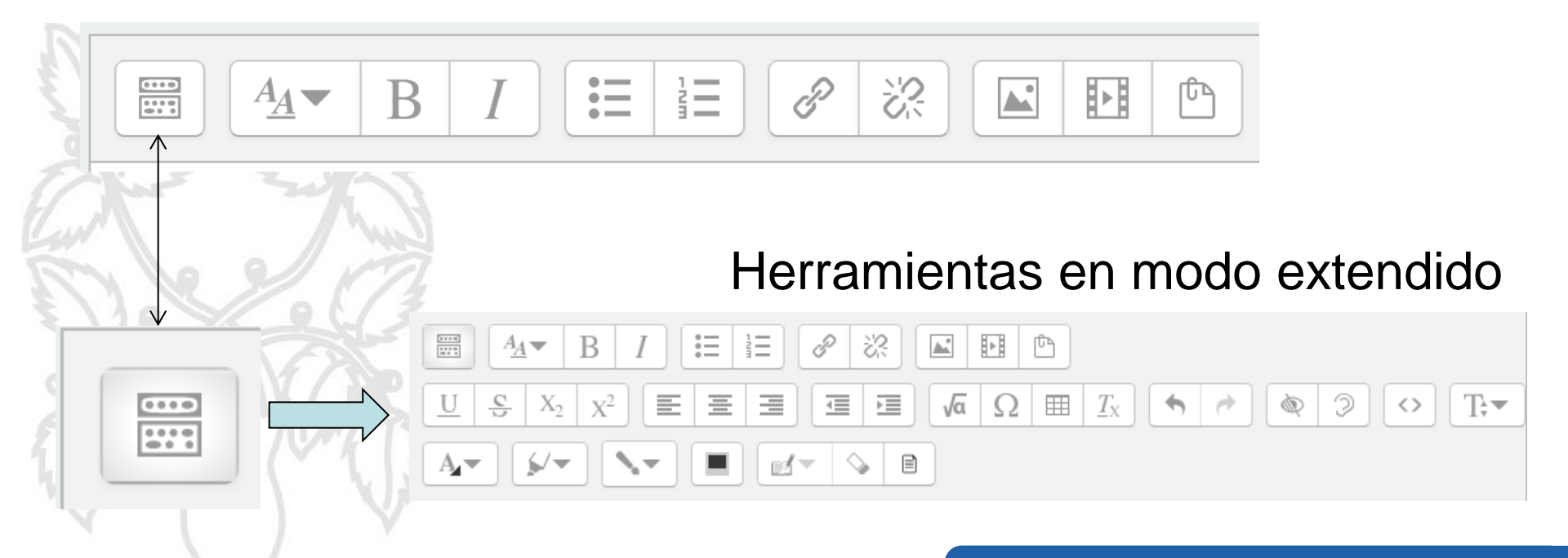

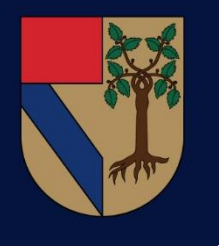

#### Edición de curso

Dentro del curso en el modo edición veremos que se han sustituido los botones de activación de tema, tema actual y las propiedades de Edición por un menú desplegable en forma de lista, de tal forma que es más fácil y rápido modificar las secciones.

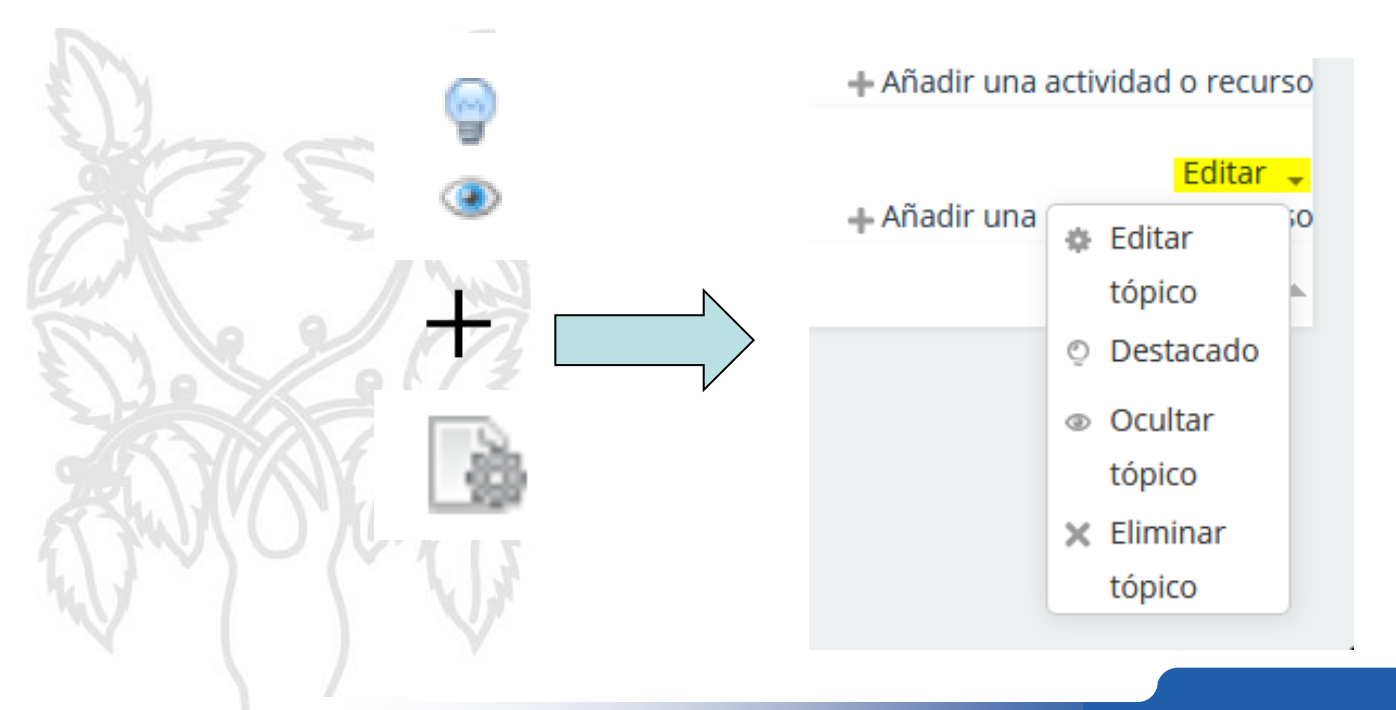

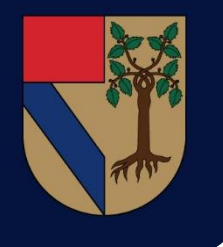

# Tareas (Método de revisión)

La nueva interfaz de revisión permite subrayar partes del texto, agregar retroalimentación desde una base de acciones configurables y notificar al alumno una vez que se termine la revisión, todo sobre la misma entrega sin necesidad de descargas o procesos adicionales.

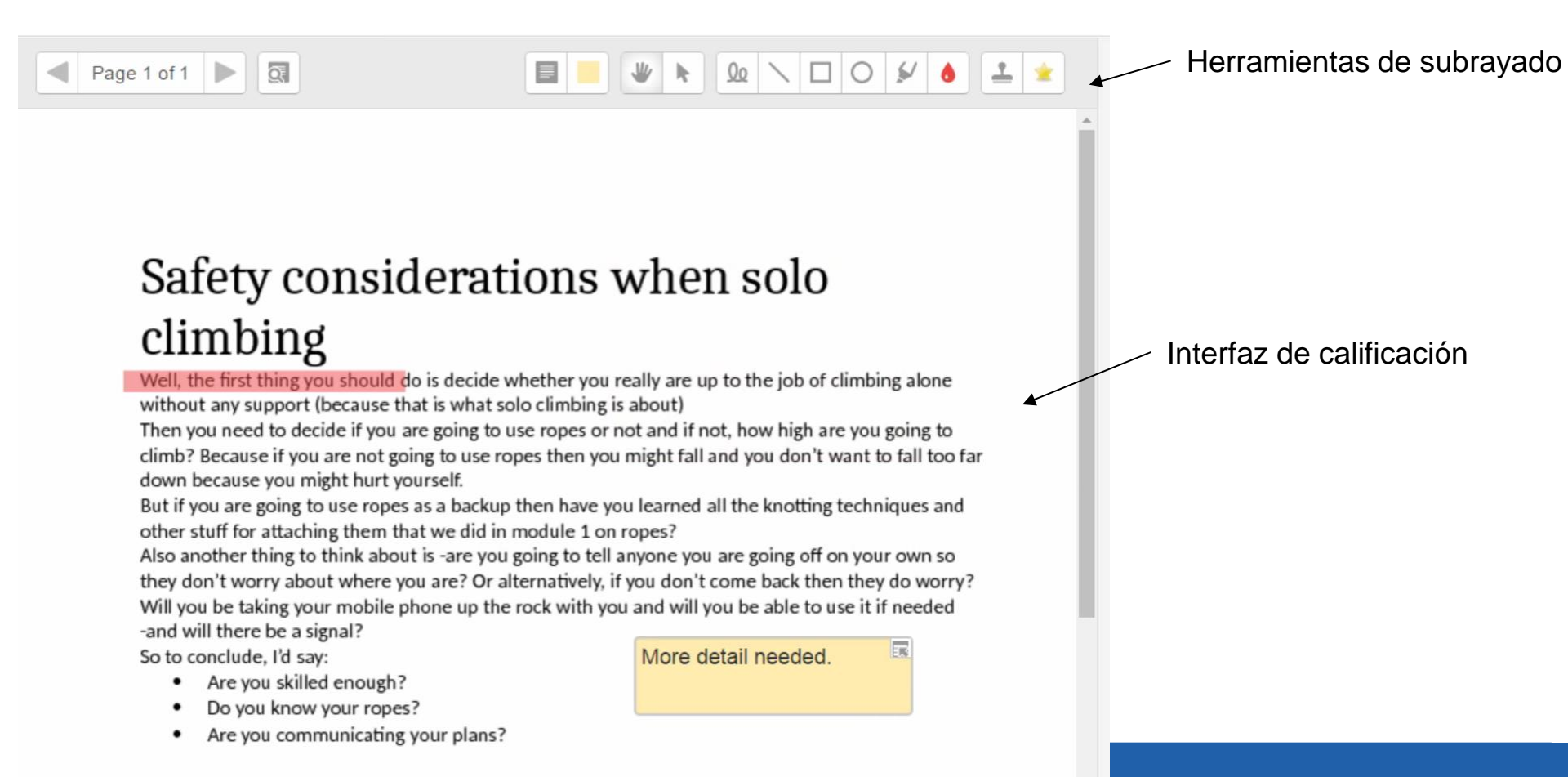

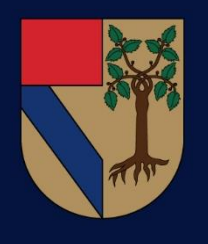

## Tareas (Método de revisión)

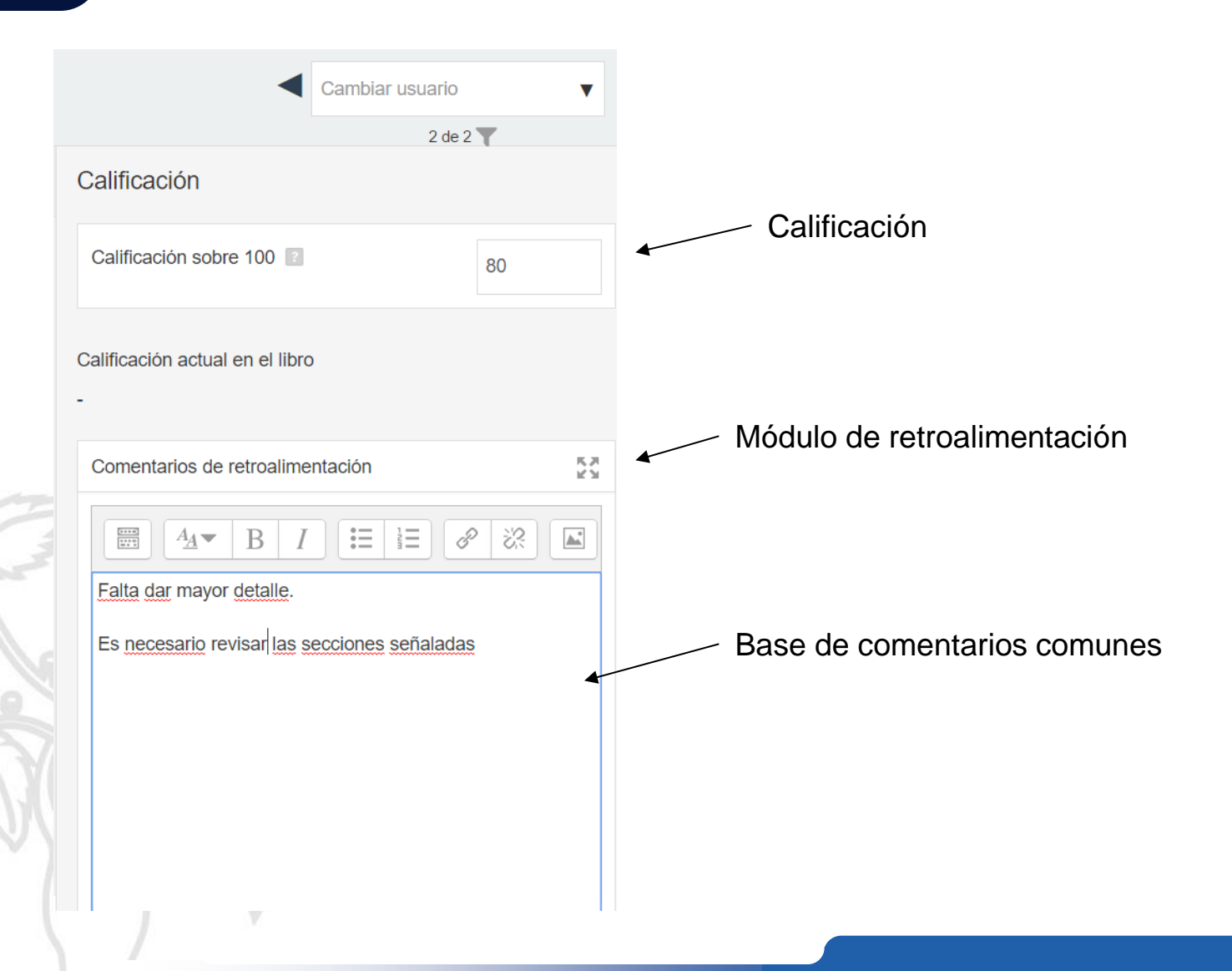

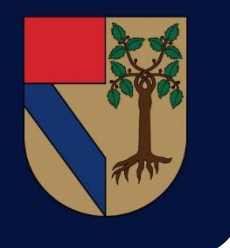

## Tareas (Descarga)

En Moodle 3.1 es posible seleccionar múltiples tareas y descargarlas todas de golpe sin necesidad de seleccionar cada archivo como se hacía en versiones anteriores. De esta forma la labor de calificación puede facilitarse significativamente para los profesores.

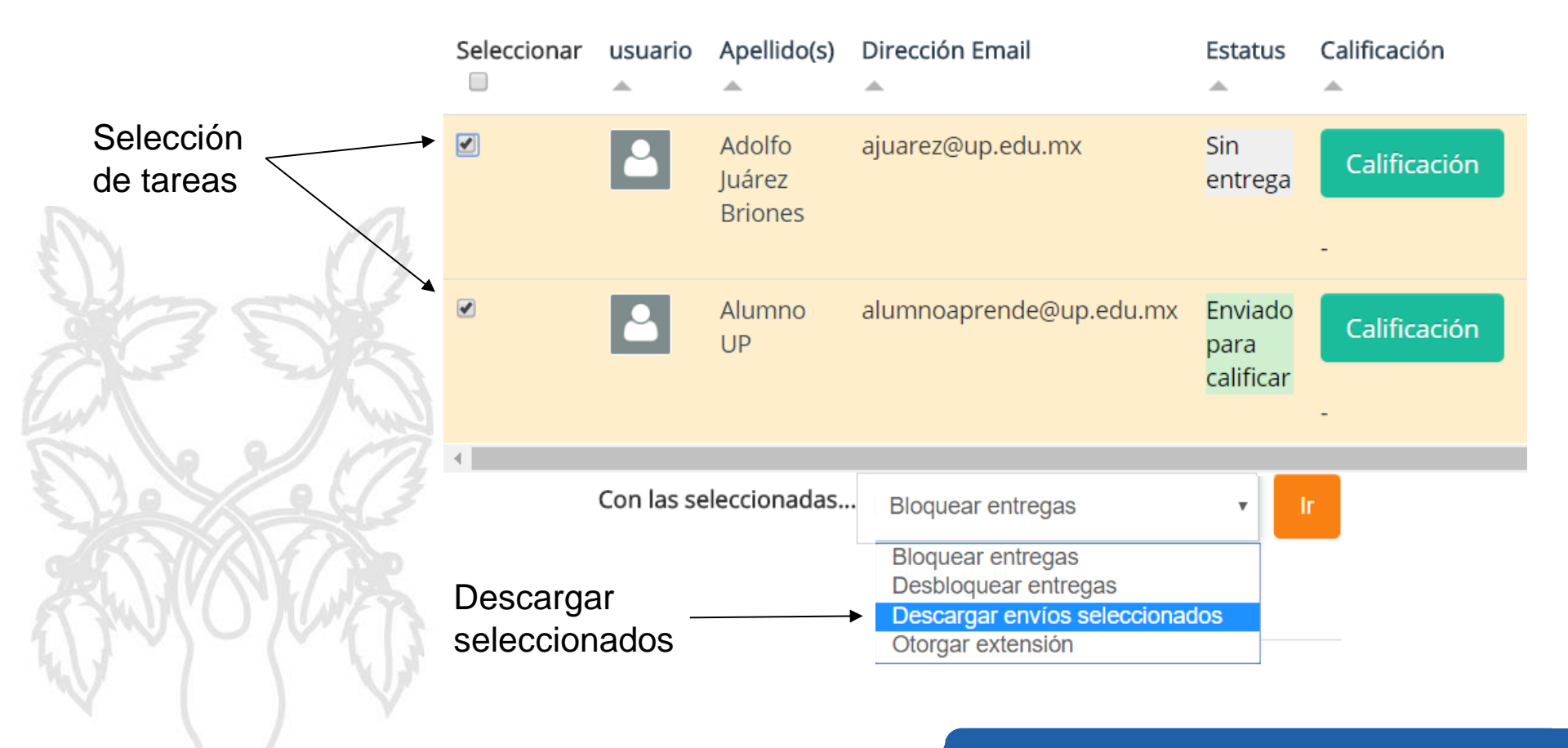

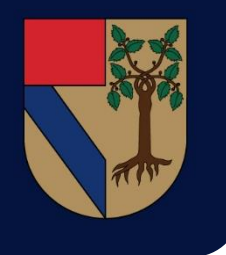

# Revisión (Condición Previa)

Anteriormente el profesor únicamente era capaz de descargar el archivo, asignar una calificación y posteriormente (en caso de desearlo) subir un nuevo archivo con los comentarios pertinentes.

|                               |          | Asignación de calificación                            |
|-------------------------------|----------|-------------------------------------------------------|
| Calificación                  |          |                                                       |
| ┌─ Calificación ─────         |          |                                                       |
| Calificación sobre 100        | 80,00    |                                                       |
| Calificación actual en        | 80,00    | Archivo de retroalimentación                          |
| el libro de<br>calificaciones |          |                                                       |
| Calificando estudiante        | 2 de 2   |                                                       |
| Archivos de                   |          | Tamaño máximo para archivos nuevos: 65MB              |
| retroalimentación             |          |                                                       |
|                               | Archivos |                                                       |
|                               | r        |                                                       |
|                               |          |                                                       |
|                               |          |                                                       |
|                               |          | Puede arrastrar v soltar archivos aquí para añadirlos |
|                               |          |                                                       |
| Notificar a los               | Sí v     |                                                       |
| estudiantes                   |          |                                                       |

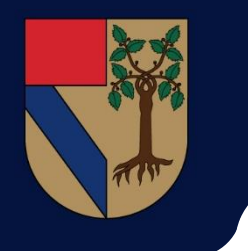

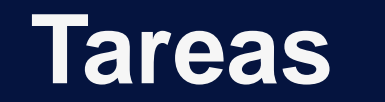

Moodle 3.1 incorpora características similares al programa de calificación Turnitin, especialmente a la hora de realizar anotaciones e indicaciones en las entregas.

En cuanto a configuración únicamente se añadieron las siguientes dos secciones, las cuales ahora están presentes en todas las actividades y recursos.

| <ul> <li>Marcas (tags)</li> </ul> |                        | Permite agregar marcas |                                                                 |  |
|-----------------------------------|------------------------|------------------------|-----------------------------------------------------------------|--|
| Marcas (tags)                     | Sin selección          |                        | de identificación a los                                         |  |
|                                   | Escribir marcas (tags) | ▼                      |                                                                 |  |
| <ul> <li>Competencias</li> </ul>  |                        |                        |                                                                 |  |
| Competencias del curso 👔          | Sin selección          |                        | Mediante un método de<br>evaluación por competencias            |  |
|                                   | Buscar                 | ▼                      | es posible asignar porcentajes<br>relacionados a cada actividad |  |
| Al completarse la actividad:      | No hacer nada          | ¥                      | en referencia a dichas competencias.                            |  |
|                                   |                        |                        |                                                                 |  |

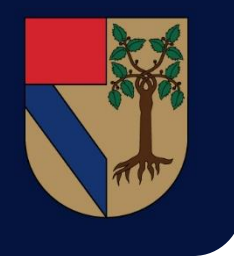

# Tags (Marcas)

Tal y como se mostró durante el apartado de tareas, este es el bloque que se incluyó en la versión 3.1.

Permite agregar etiquetas personales y hacer uso de las etiquetas oficiales.

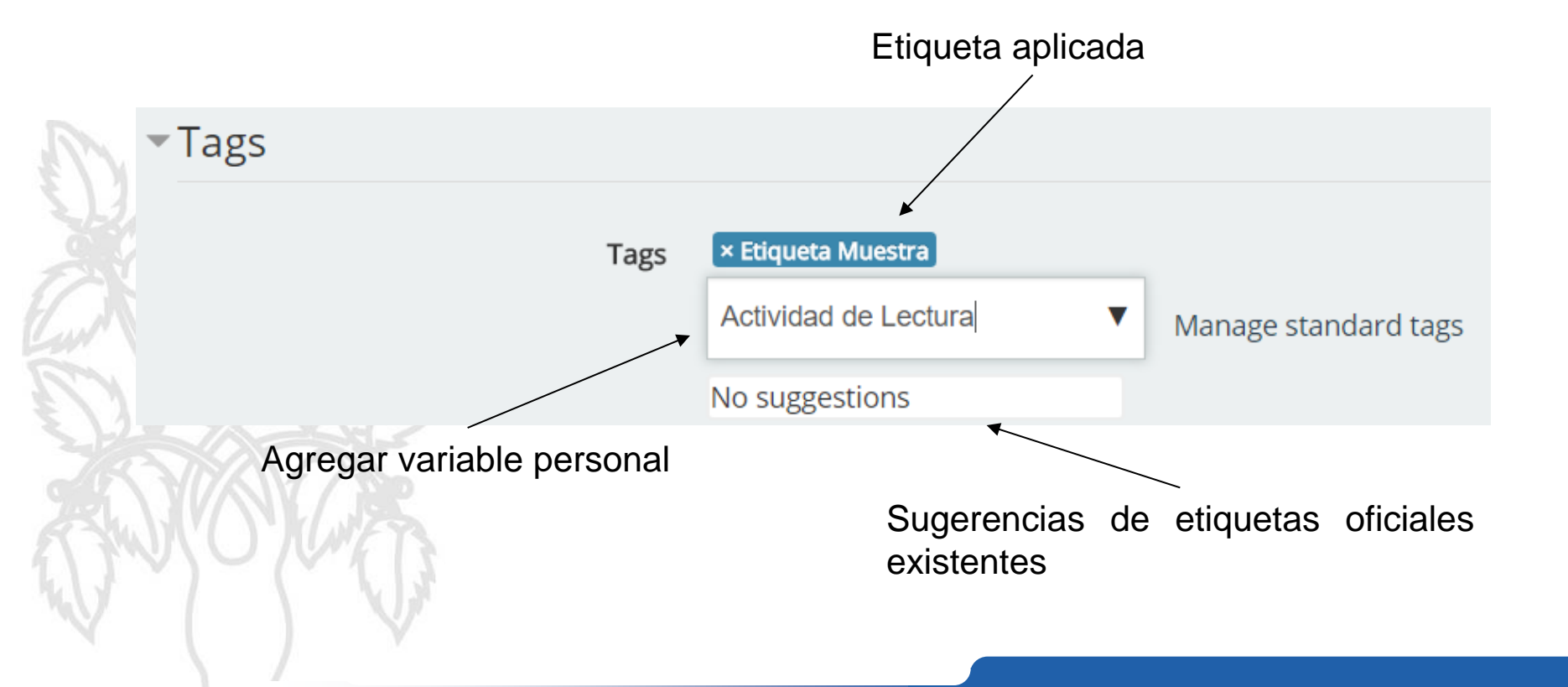

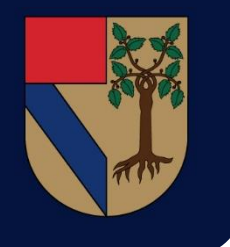

### Tags (Marcas)

Como se mencionó previamente Moodle 3.1 da un gran peso a las Marcas, el nuevo administrador es mucho más eficiente y a su vez como profesor puedes generar nuevas marcas para tus actividades o recursos, haciendo que la búsqueda de actividades sea mucho más sencilla.

|           |                       | Add official tags |                      |                              |        |                |             |               |
|-----------|-----------------------|-------------------|----------------------|------------------------------|--------|----------------|-------------|---------------|
| Deres 1.0 | 2 4 5 (No.4)          |                   |                      |                              |        |                | Reset table | e preferences |
| Select    | Tag name              |                   | First name / Surname | Count                        | Flag 🚽 | Modified       | Official    | _             |
|           | Advanced level 🖉      |                   | Ms Wilson            | 1                            | P      | now            |             | ÷ ×           |
|           | Algebra               |                   | Ms Wilson            | 1                            | P      | 12 secs        | 1           | * ×           |
| •         | animal preservation 🧷 |                   | Ms Wilson            | 1                            | P      | 2 days 5 hours |             | • ×           |
| •         | animals 🧪             |                   | Ms Wilson            | 1                            | P      | 8 mins 44 secs | ۰           | • ×           |
|           | Basic level           |                   | Ms Wilson            | 2                            | P      | 6 mins 46 secs | ~           | ۰×            |
|           |                       |                   |                      |                              |        | /              |             |               |
|           | Edición               | de nombre         |                      | Hacer "Oficial una etiqueta" |        |                |             |               |

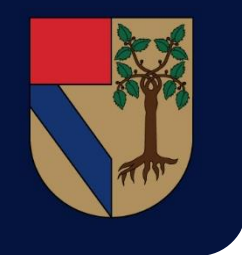

# Tags (Busqueda)

Al buscar etiquetas y dar clic en alguna se mostrará el contenido relacionado.

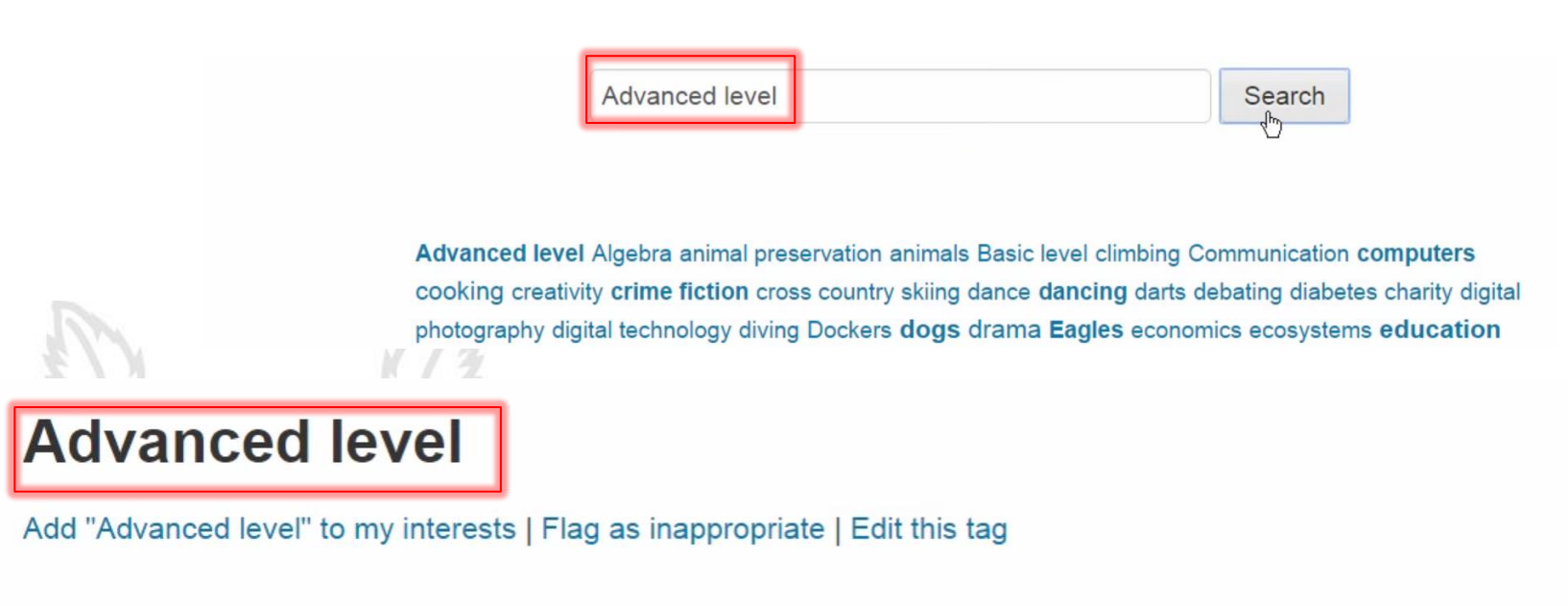

#### Courses tagged with Advanced level": 1

#### Geology 3.0

Teacher: Amanda Hamilton

20

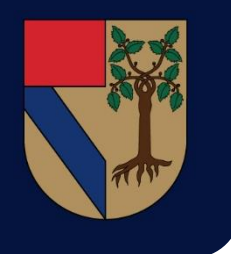

## Papelera de Reciclaje

Esta nueva característica resulta de gran importancia, puesto que en la versión 3.1 si una actividad/recurso/archivo o inclusive un curso es eliminado accidentalmente será posible recuperarlo mediante el uso de la papelera de reciclaje.

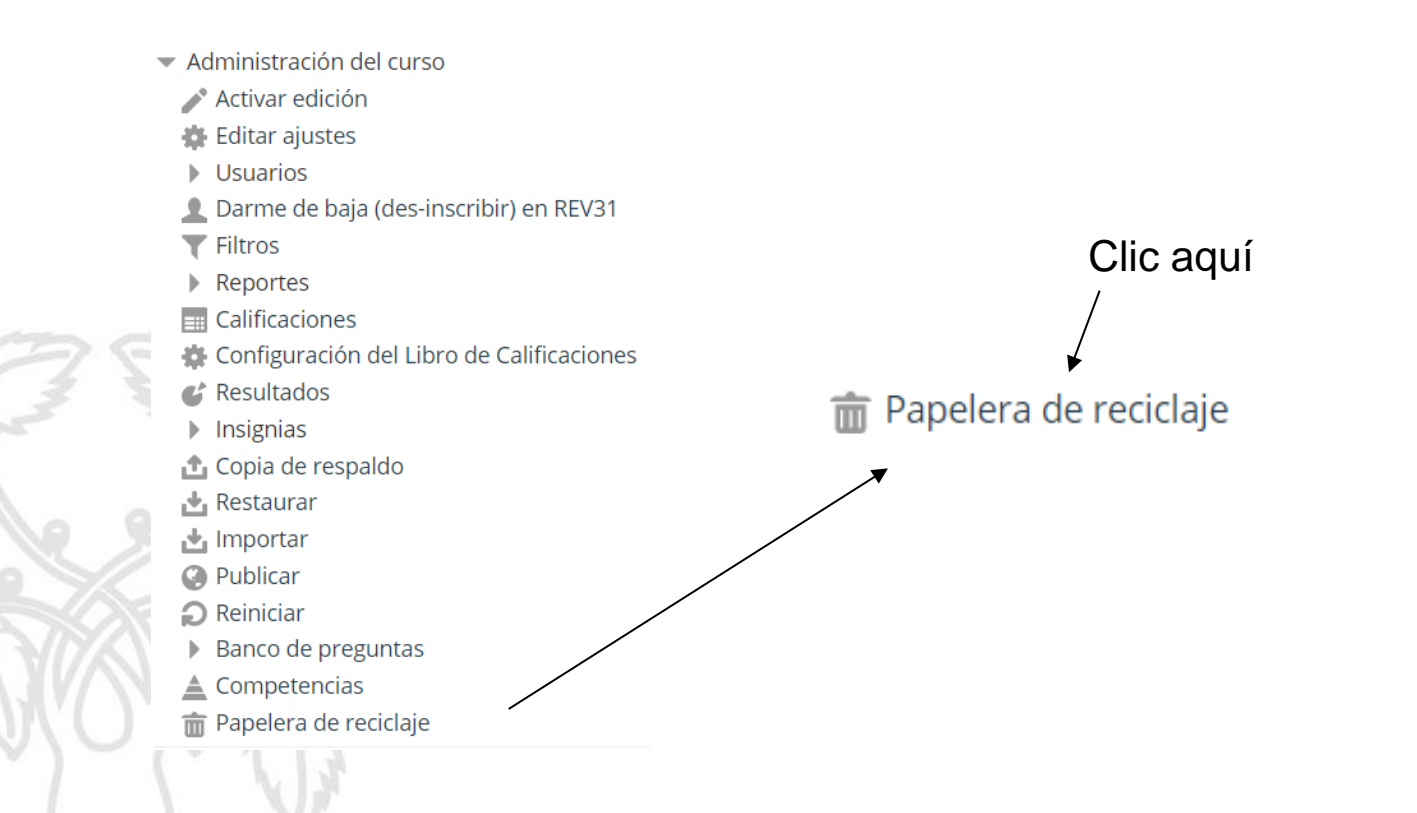

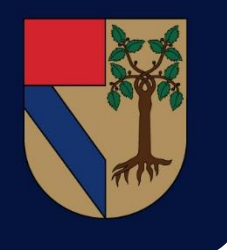

### Papelera de Reciclaje

Dentro de la bandeja de reciclaje se mostrarán todos los contenidos que se eliminaron previamente y bastará con dar clic en "Restaurar" para que se recuperen al lugar en el que se ubicaban al ser borrados.

# Introduction to Climbing: Recycle bin Contents will be permanently deleted after 7 days. Activity Date deleted Restore Delete Important Course resources Sunday, 1 May 2016, 2:37 PM \* \* IMPORTANT: End of unit assignment Thursday, 5 May 2016, 1:01 PM \* \* Delete all Back to Course: Introduction to Climbing Clic aquí \*

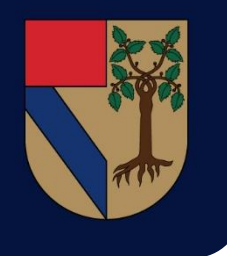

#### Taller (Selección de Tipo de Archivo)

Esta actividad permaneció esencialmente igual, no obstante en la sección de "Parámetros de envío" ahora es posible seleccionar qué tipos de archivo no se pueden subir, en caso de no indicarlo se aceptarán todos los archivos.

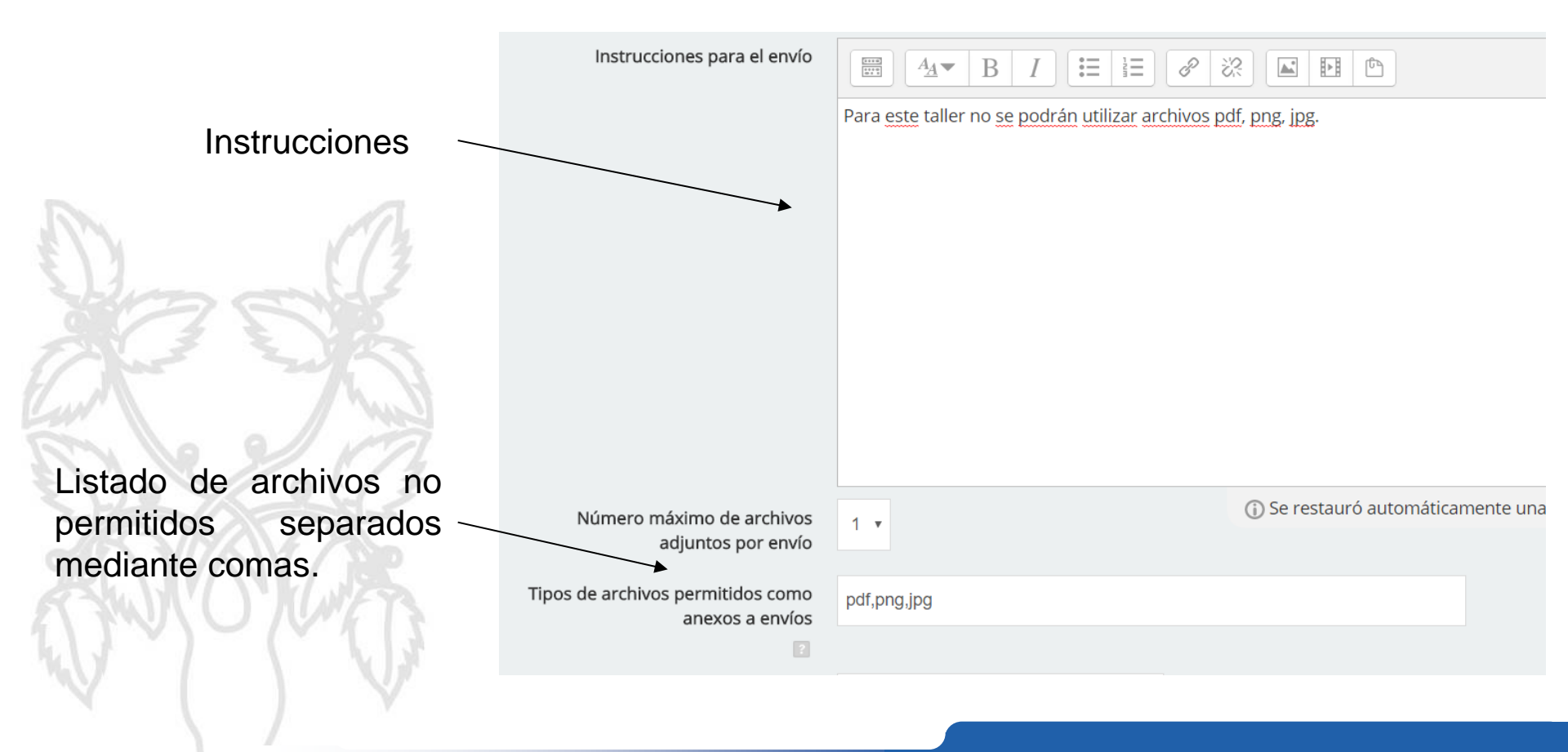

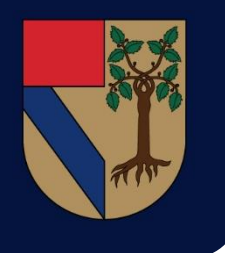

#### Cara-a-Cara

Esta nueva actividad permite configurar una sistema de asesorías fuera de la hora de clase. Permite asignar fechas y horarios específicos y a su vez determinar la capacidad máxima de personas que pueden asistir.

#### Todas las sesiones en Sesiones de asesoría

Espacio creado para reservar asesorías fuera de clase.

#### Sesiones futuras

No hay sesiones pendientes

Añadir una nueva sesión

#### Sesiones Previas

| Fecha                   |   |   | Hora Capacidad |  |     | Estatus          |  |  |  |
|-------------------------|---|---|----------------|--|-----|------------------|--|--|--|
| 31 de diciembre de 1969 |   |   | 18:00 - 18:00  |  | 0/4 | sesión terminada |  |  |  |
| 1                       | 1 | 1 | 100            |  |     |                  |  |  |  |

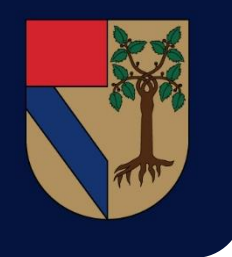

# Cara-a-Cara (configuración)

La configuración de la actividad se resume principalmente a los tipos de notificación y a las personas que se notifica.

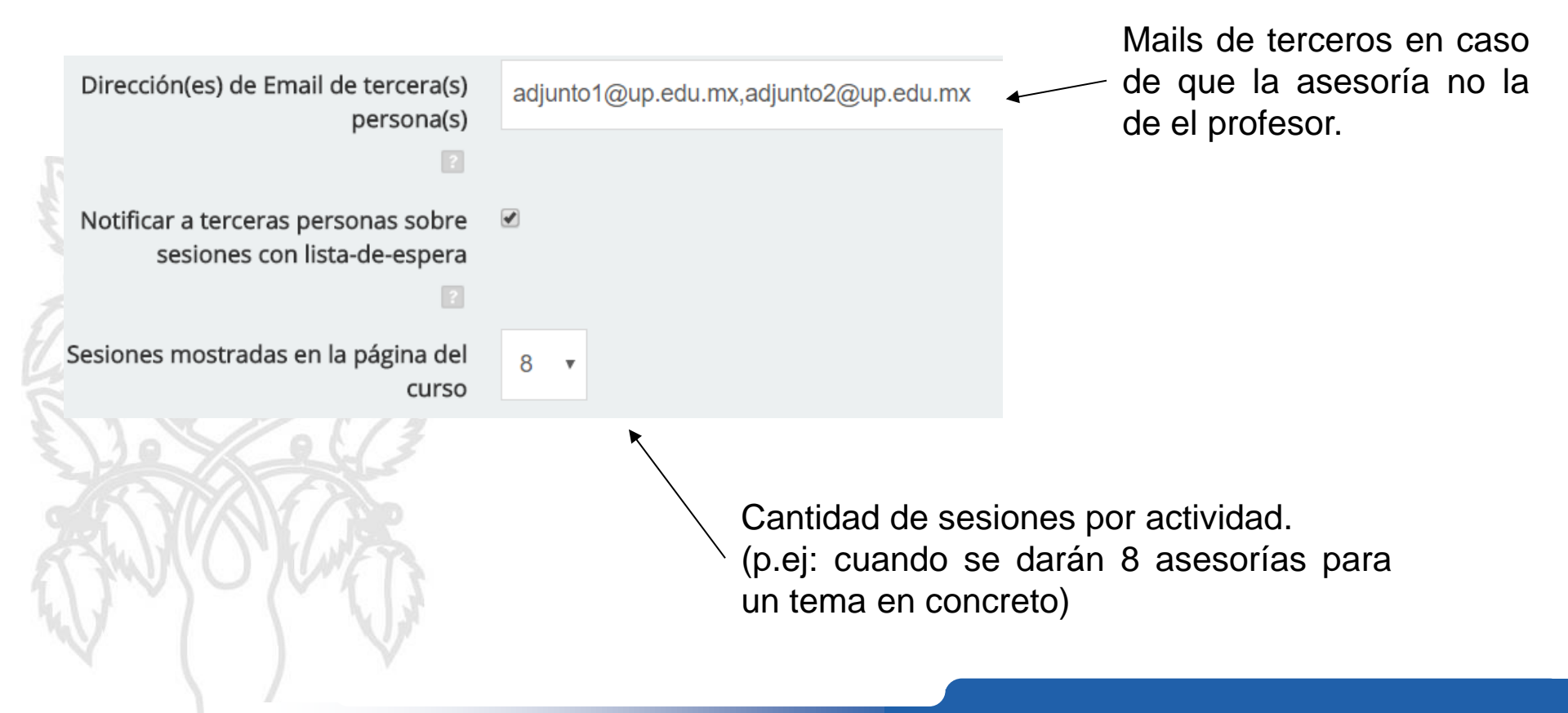

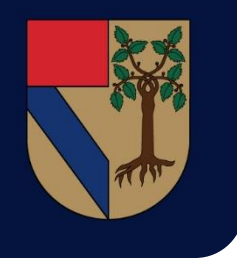

# Cara-a-Cara (configuración)

Las opciones de notificación permiten configurar los siguientes mensajes que se envías en cada uno de los casos mostrados aquí debajo.

Mensaje de solicitud

- Mensaje de confirmación 👔
- Mensaje recordatorio 👔
- 🕨 Mensaje en-lista -de-espera 👔
- Mensaje de cancelación 👔

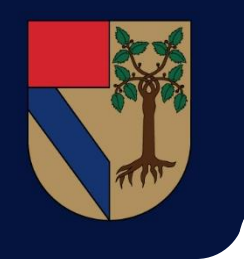

# Cara-a-Cara (configuración)

Una vez configurada la actividad basta con ingresas para configurar la nueva sesión.

#### Sesiones futuras

No hay sesiones pendientes

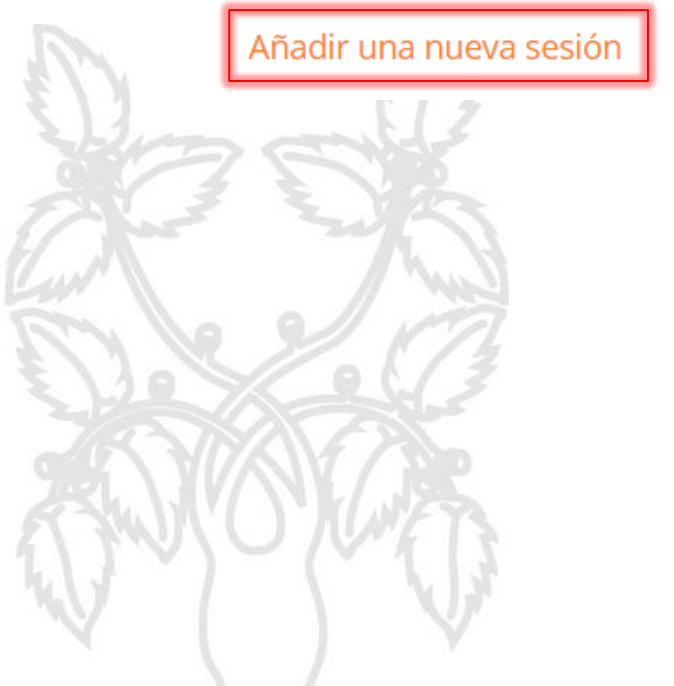

Solicitará configuraciones básicas respecto al horario, cupo y duración de las sesiones.

Inclusive se podrá configurar una lista de espera.

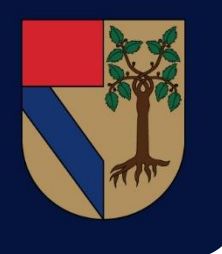

# Galería Caja de Luz

Este recurso nos permite generar una galería de imágenes para los alumnos. La configuración únicamente requiere la asignación de un nombre y descripción.

#### Mostrando galería: Galería Caja de Luz

Muestra de caja de luz

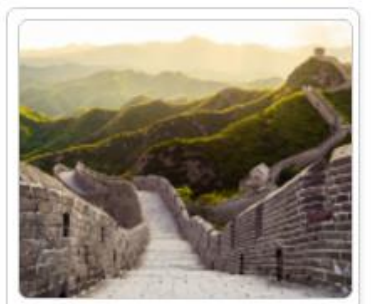

b78cc32f-6990...

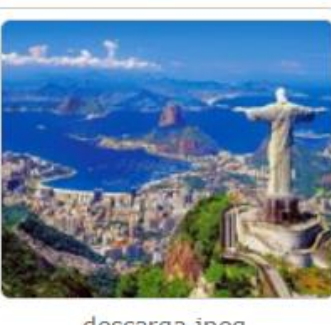

descarga.jpeg

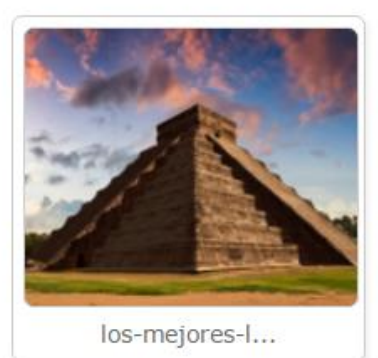

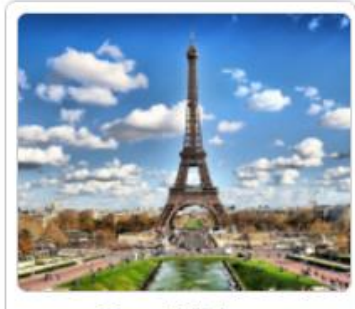

Torre-Eiffel-...

Añadir imagen

Una vez creado el recurso basta con seleccionar este botón y cargar todas las imágenes que se requieran.

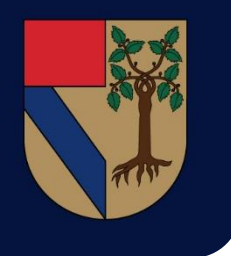

## **Colección de Medios**

Esta actividad es similar a la galería caja de luz con la diferencia fundamental de que agrega opciones de interacción para los alumnos para que creen sus propias galerías y puedan entregarlas como parte de alguna asignatura.

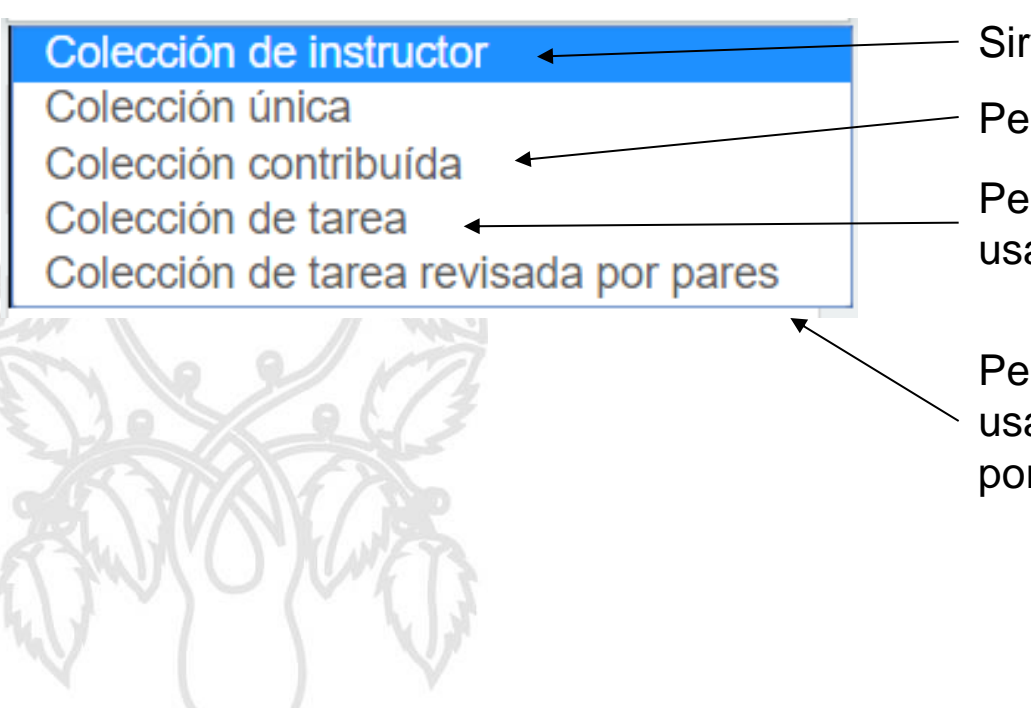

Sirve para mostrar ejemplos de galería.

Permite a los alumnos crear galerías.

Permite a los alumnos crear galerías y usarlas como entregas.

Permite a los alumnos crear galerías y usarlas como entregas y ser revisadas por los demás alumnos.

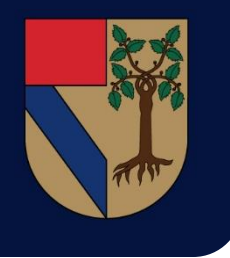

### **Colección de Medios**

Tras configurar la actividad al abrirla se mostrará lo siguiente, ahí tendremos que añadir una galería.

Muestra

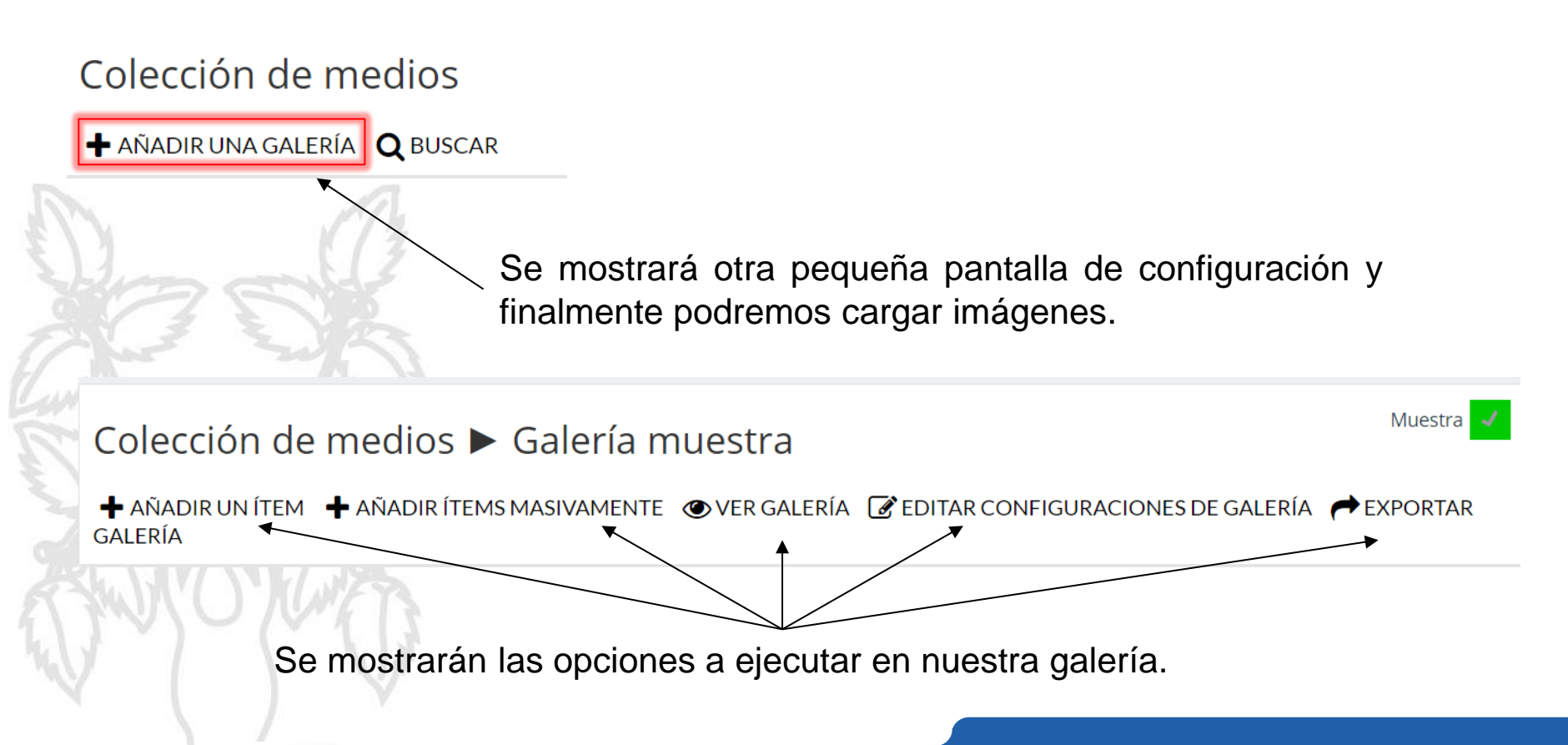

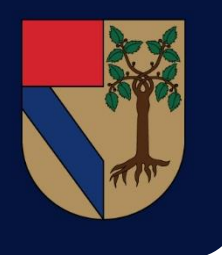

# Colección de Medios (Alumnos)

Los alumnos observarán de la siguiente manera la galería creada por el profesor, así como sus propias galerías, se pueden incluir otros medios como videos y audios.

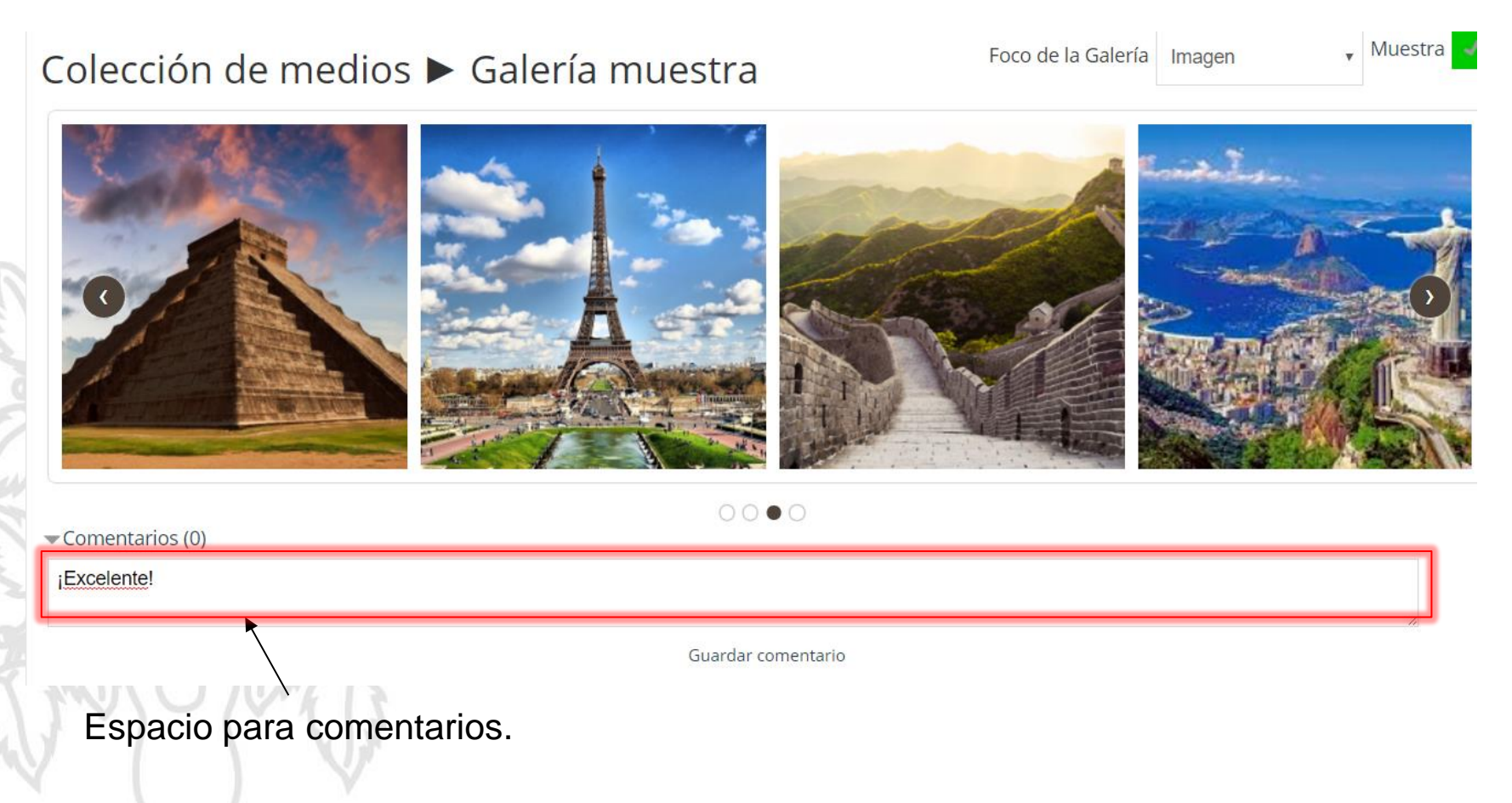

# Moodle 3.1

Elementos de ayuda al cambio.

Plataformas de Prueba: <u>https://academicos.up.edu.mx</u>  $\rightarrow$  Creación de Curso Personal <u>http://aprende.up.edu.mx</u>

Curso en línea: Capacitación a Profesores plataforma de Académicos.

Sitio Wiki: https://wikimoodle.up.edu.mx/doku.php

#### Asesorías:

- Martes 4 de Abril 11 a 13 hrs y 16 a 17:30 hrs.
- Jueves 6 de Abril 11 a 13 hrs y 16 a 17:30 hrs.
- Martes 25 de Abril 11 a 13 hrs y 16 a 17:30 hrs.
- Jueves 27 de Abril 11 a 13 hrs y 16 a 17:30 hrs.
- Mayo 2 y 4 de 11 a 13 hrs y 16 a 17:30 hrs.

#### **Email de Contacto:**

moodleup@up.edu.mx

- Sala Universia